## How to Manage Your Registration Hold in the DTS Student Portal

Link: https://portal.dts.edu/

When you navigate to the new DTS Student Portal, you'll see the following screen:

| DTS Student |                                                          |                                                                               |                                                   |      |
|-------------|----------------------------------------------------------|-------------------------------------------------------------------------------|---------------------------------------------------|------|
|             | Т                                                        | each Truth. Love                                                              | Well.                                             |      |
| The DTS St  | udent Portal is the place to upd                         | ate your information, check your degree,<br>payments. <u>Help and Support</u> | register for classes, apply for scholarships, and | make |
|             | <b></b>                                                  |                                                                               | LO                                                |      |
|             | Student Portal<br>Homepage<br>Current Student Login Here | Faculty Portal<br>Homepage<br>Faculty Login Here                              | Course Schedule                                   |      |
|             |                                                          |                                                                               |                                                   |      |
|             |                                                          |                                                                               |                                                   |      |

Click on the tile marked "Student Portal Homepage" on the far left. The system will then prompt you to enter your login credentials to enter the site. This will include your @dallasseminary.edu email address and DTS password.

Once you have successfully logged in, you will see the home page for the Student Portal:

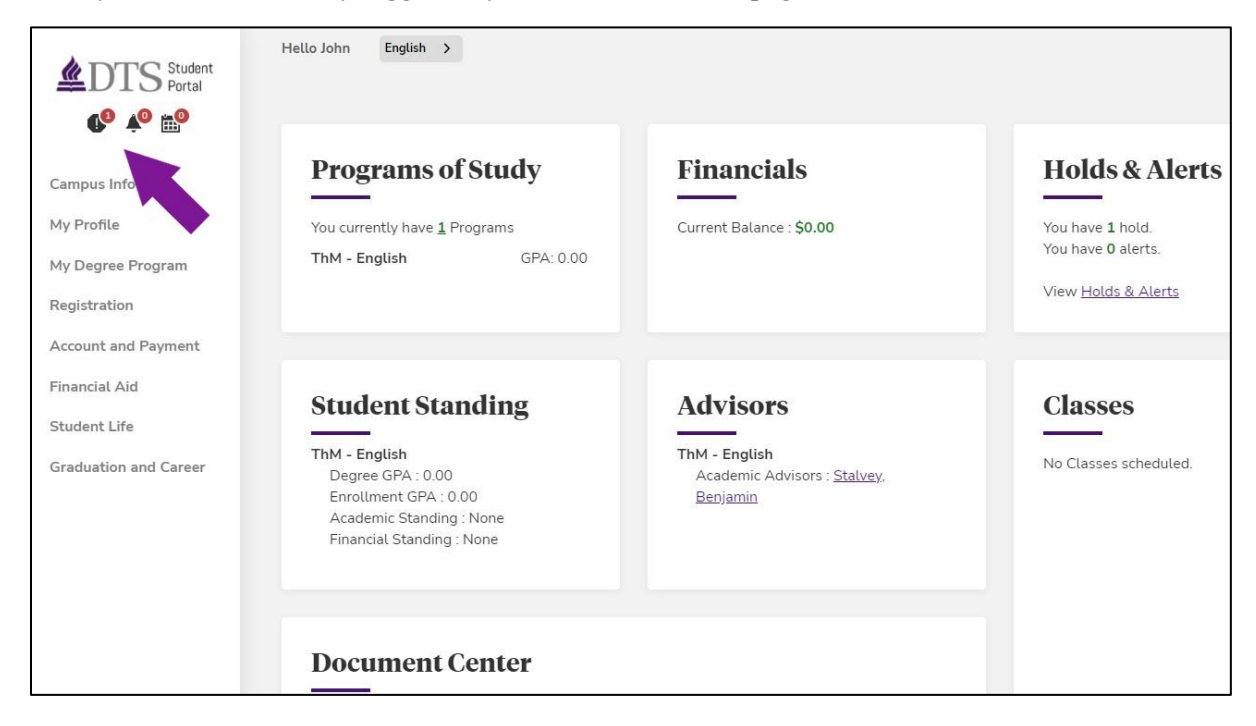

In the top left corner, you'll see an alert icon in the shape of a stop sign. This is your "Holds" icon and display the number of active holds (if applicable). If you click on it, a small box will appear with information about the hold(s).

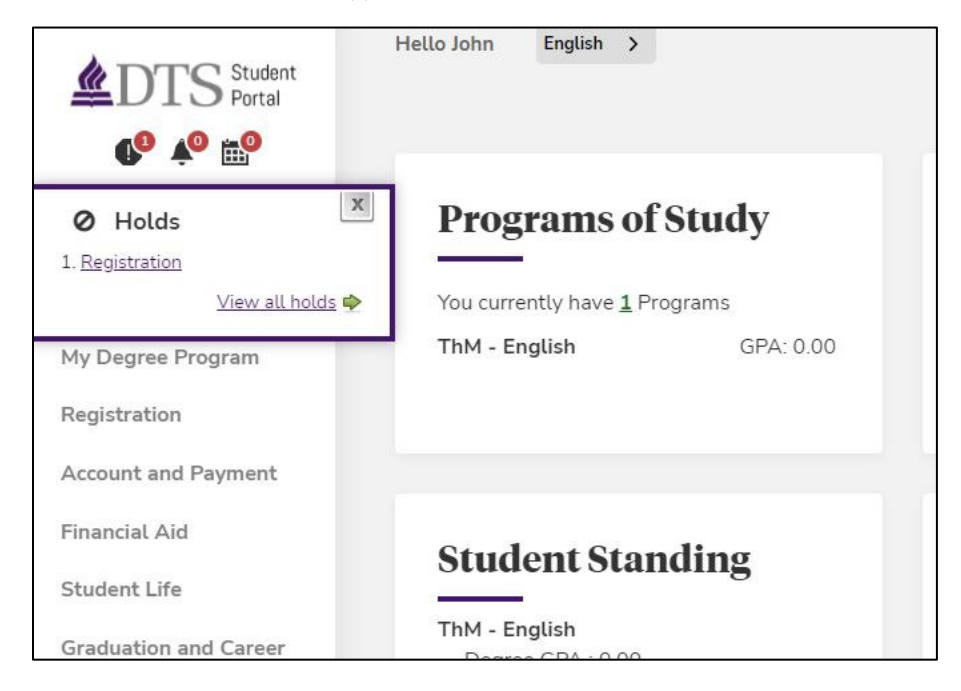

In this situation, the hold on this account is a "Registration" hold, which prevents students from registering or changing their schedule. All students will have this hold placed on their record each registration term. You can proceed to view more information about this hold or other holds by clicking "View all holds" or "Registration." When you click on either of those links, it will take you to the Messaging Center, shown here:

|                       | My Message Center                                                                                                    |
|-----------------------|----------------------------------------------------------------------------------------------------|
| <b>€</b> º ź ⊞º       | Important Alerts, Holds and Appointments are shown below. Follow instructions carefully to resolve.                                                  |
| Campus Info           |                                                                                                    |
| My Profile            |                                                                                                    |
| ly Degree Program     | Alerts & Holds Appointments                                                                                                    |
| Registration          | Holds                                                                                                    |
| Account and Payment   | Resolve your holds immediately. Holds may prevent you from registering for courses, receiving financial aid or receiving your grades and transgrints |
| Financial Aid         | resource your noted minimulately). Forein you non registering for courses receiving in courses of a receiving your groups will a unscriptor          |
| itudent Life          | Showing 1 to 1 of 1 entries Search                                                                                                    |
| Graduation and Career | Hold Subject Hold Message                                                                                                    |
|                       | Registration Please submit the Registration Agreement in order to register.                                                                          |
|                       |                                                                                                    |
|                       | Show ALL vertices Previous 1 Next Showing 1 to 1 of 1 entries                                                                                        |
|                       | A Alerts                                                                                                    |
|                       | Please select and acknowledge your alerts now. An alert will remain current until you have clicked on the Acknowledge Alert button.                  |
|                       | There are no outstanding alerts on file. To view previously acknowledged alerts, click on "View My Previous Alerts" above.                           |
|                       | Advisors                                                                                                    |

The Messaging Center contains information about your alerts and holds, as well as a way to contact your Academic Advisor. To proceed in resolving your Registration hold, you will need to select the hyperlinked text in the middle of the "Holds" section of the page. It reads, "Please submit the Registration Agreement in order to register". You can select this text to navigate to the Registration Agreement form, which will pop up in another tab of your browser and look like this:

| egistration Address Update                                        |                          |                |                 |   |
|-------------------------------------------------------------------|--------------------------|----------------|-----------------|---|
| egistration Address Update                                        |                          |                |                 |   |
|                                                                   | and Agreement Statements |                |                 |   |
| First Name *                                                      | Lait Name*               | Student Number | Program Version |   |
| John                                                              | DeeDTS                   | ini            | ThM - English × | 9 |
| Please make any necessary changes to the address below.           |                          |                |                 |   |
| Afhene do you live? *                                             |                          |                |                 |   |
| <select></select>                                                 |                          |                |                 | * |
| Address                                                           | City                     | State          | Postal Code     |   |
| 5656 Swiss Ave                                                    | Datios                   | Texas          | ✓ 75204         |   |
| 0id you make any changes to your address? •                       |                          |                |                 |   |
| «Select»                                                          |                          |                |                 | * |
| kre wrei on a El or 11 vita2 *                                    |                          |                |                 |   |
| <select></select>                                                 |                          |                |                 | v |
| terreterreterreterreterreterreterreter                            |                          |                |                 |   |
| -Salecte                                                          |                          |                |                 | ~ |
|                                                                   |                          |                |                 |   |
| ve you a Veteran? •                                               |                          |                |                 |   |
| un starun                                                         |                          |                |                 |   |
| Jo you agree with the following statements?                       |                          |                |                 |   |
| Click the links below to read to each statement before answering) |                          |                |                 |   |
| ssential Doctrinal Commitments (for students)                     |                          |                |                 |   |
| 1                                                                 |                          |                |                 |   |
| «Select»                                                          |                          |                |                 | * |
| Iommunity Covenant                                                |                          |                |                 |   |
| <salarts< td=""><td></td><td></td><td></td><td>~</td></salarts<>  |                          |                |                 | ~ |
|                                                                   |                          |                |                 |   |
|                                                                   |                          |                |                 |   |

You will need to fill in every field in this form in order to "Submit" the form. Most of the fields pertain to location information or demographic information like Veteran or student visa status. The bottom of the form contains hyperlinked text that will take you to the DTS Doctrinal Statement and DTS Community Covenant. You will need to read and affirm each of these statements every registration term. After completing the form, review it to ensure all information is accurate.

This form reflects the information for John Doe:

| lanthology                                                         |                            |                |                  | John DoeDTS + |
|--------------------------------------------------------------------|----------------------------|----------------|------------------|---------------|
|                                                                    |                            |                |                  |               |
| Registration Address Updat                                         | e and Agreement Statements |                |                  |               |
| First Name*                                                        | Last Name *                | Student Number | Program Version  |               |
| John                                                               | DoeDTS                     | 1111           | ThM - English 34 | Q             |
| Please make any necessary changes to the address below.            |                            |                |                  |               |
| Where do you live? *                                               |                            |                |                  |               |
| Off Campus                                                         |                            |                |                  | ~             |
| Address                                                            | City                       | State          | Postal Code      |               |
| 5656 Swiss Ave.                                                    | Dallas                     | Texas.         | × 75204          |               |
| Did you make any changes to your address? •                        |                            |                |                  |               |
| No                                                                 |                            |                |                  | ~             |
| Are you on a 51 or 11 visa?*                                       |                            |                |                  |               |
| No                                                                 |                            |                |                  | ~             |
| Place confirm your interded enduction term *                       |                            |                |                  |               |
| 2025 Spring                                                        |                            |                |                  | ~             |
| And class to Mithamport a                                          |                            |                |                  |               |
| Not a veteran                                                      |                            |                |                  |               |
|                                                                    |                            |                |                  |               |
| Do you agree with the following statements?                        |                            |                |                  |               |
| (Click the links below to read to each statement before answering) |                            |                |                  |               |
| Essential Doctrinal Commitments (for students)                     |                            |                |                  |               |
| 1                                                                  |                            |                |                  |               |
| 10                                                                 |                            |                |                  |               |
| Community Covenant                                                 |                            |                |                  |               |
| Yes                                                                |                            |                |                  | ~             |
|                                                                    |                            |                |                  |               |
|                                                                    |                            |                |                  |               |
| SUBMIT                                                             |                            |                |                  |               |
|                                                                    |                            |                |                  |               |

Once you have reviewed the information, select the "Submit" button in the bottom right corner. Once submitted, it will take you back to the messaging center and show that your Registration hold has been removed:

| DTS Student<br>Portal | My Message Cen                                                                                      | ter                                                                                 |                                                       |                    |                      |                           |  |
|-----------------------|----------------------------------------------------------------------------------------------------|-------------------------------------------------------------------------------------|-------------------------------------------------------|--------------------|----------------------|---------------------------|--|
| Campus Info           |                                                                                                    |                                                                                     |                                                       |                    |                      |                           |  |
| My Profile            | Important Alerts, Holds and Appointments are shown below. Follow instructions carefully to resolve. |                                                                                     |                                                       |                    |                      |                           |  |
| My Degree Program     |                                                                                                    |                                                                                     |                                                       |                    |                      |                           |  |
| Registration          |                                                                                                    |                                                                                     |                                                       |                    |                      |                           |  |
| Account and Payment   | Alerts & Holds Appointments                                                                         |                                                                                     |                                                       |                    |                      |                           |  |
| Financial Aid         |                                                                                                    |                                                                                     |                                                       |                    |                      |                           |  |
| Student Life          | i nous                                                                                              |                                                                                     |                                                       |                    |                      |                           |  |
| Graduation and Career | Resolve your holds immediately. Holds                                                               | may prevent you from registering for co                                             | urses, receiving financia                             | l aid or receiving | your grade           | s and transcripts.        |  |
|                       | A Alerts                                                                                            |                                                                                     |                                                       |                    |                      | VIEW MY PREVIOUS ALERTS » |  |
|                       | Please select and acknowledge your all<br>There are no outstanding alerts on file. T<br>Advisors    | arts now. An alert will remain current un<br>o view previously acknowledged alerts, | ntil you have clicked on 1<br>click on "View My Previ | the Acknowledge    | e Alert butte<br>re. | on.                       |  |
|                       | Showing 1 to 1 of 1 entries Search                                                                  |                                                                                     |                                                       |                    |                      |                           |  |
|                       | Туре                                                                                                | Name 🔶                                                                              | Phone 🕴                                               | Ext 🕴              | \$                   | Contact 🗄                 |  |
|                       | Academic Advisors                                                                                   | Benjamin Stalvey                                                                    |                                                       |                    |                      | Contact                   |  |

You'll also notice in the top right corner that the "Holds" alert icon now shows that you have zero alerts remaining.

## **Troubleshooting Tips:**

- 1. If your hold is still displaying, refresh your Student Portal page. It may take refreshing your account or your browser before the change will show in the system.
- 2. On this same page, under the "Advisors" heading, you can select the "Contact" button in the bottom left corner. Your advisor or another member of the Enrollment Services team will reach out to you to help you remove the hold from your account.

If you have any questions about managing your Registration holds, don't hesitate to reach out to Academic Advising (214-887-5080 or <u>advising@dts.edu</u>) or the Registrar's Office (214-887-5350 or <u>registrar@dts.edu</u>), or email your <u>Academic Advisor directly</u>. We are here to serve you!